# GEORG – neue Kostenordnung HE einbinden

Einbindung der

"zwölfte Verordnung zur Änderung der Verwaltungskostenordnung für den Geschäftsbereich des Ministeriums für Wirtschaft, Energie, Verkehr und Wohnen" zum 01.09.2023

in GEORG

Die o.g. Verordnung wurde von uns in GEORG integriert, so dass nun die bisherigen Versionen (HE2016 / HE2020/ HE2021/ HE2022) und die neue Kostenordnung (HE2023) von GEORG angeboten werden.

Bei Aufträgen mit einem Auftragsdatum ab dem <u>01.09.2023</u> wird automatisch die neue Kostenordnung von GEORG vorgeschlagen.

#### 1. Installation

- 1.1. Programm updaten
- 1.2. Beenden Sie **GEORG** an allen Arbeitsstationen und wechseln zum Server
- 1.3. Beenden Sie das Programm GEORG
   RS (kleine schwarze Weltkugel neben der Uhrzeit) per Rechtsklick > GEORG
   RS beenden

| Georg RS Client-Server Modus<br>(Geosoft) |          |   |          |    |          |     |     |       |
|-------------------------------------------|----------|---|----------|----|----------|-----|-----|-------|
| Georg RS beenden                          |          |   |          |    |          |     |     |       |
|                                           | <b>#</b> | æ | <b>"</b> | ¢× | <i>(</i> | ∍ 📮 | DEU | 11:12 |

-ODER-

Beenden Sie den Dienst **GEOSOFT GEORG.NET RS** per Rechtsklick beenden

- 1.4. Starten Sie auf dem Desktop die Verknüpfung Georg.Net Update.exe und daten Ihr System auf eine Version >= 23.07.xx.1 ab.
- 1.5. Starten Sie am Server wieder das Programm bzw. den Dienst **GEOSOFT GEORG.NET RS**

| GEOSOFT GEORG N       | ист ве   |
|-----------------------|----------|
| GEOSOFT GEORG.        | Starten  |
| 🍓 Geräteinstallations | Beenden  |
| 🤹 Geräteinstallations | Anhalten |
|                       |          |

## 2. Datensicherung erstellen

- 2.1. Starten Sie GEORG am Server oder einer Arbeitsstation und melden sich an
- 2.2. Wählen Sie Weltkugel > GEORG Wartung > Reiter: Datenbank > Datenbank jetzt sichern und schließen das Fenster wieder
- 2.3. Wählen Sie Weltkugel > Datenaustausch > Rechnungs-Textbausteine. Markieren Sie im linken Fenster alle Textbausteine mit <u>Strg-A</u> und klicken auf .

   Schließen
   Sie dieses Fenster wieder
- 2.4. Starten Sie den Windows Explorer und wechseln in Ihr Verzeichnis \Georg.Net\Daten\Gebührenordnungen auf dem Server. Erstellen Sie eine Sicherungskopie dieses Ordners

## 3. neue Kostenordnungen laden

- 3.1 Wählen Sie im GEORG Weltkugel > Datenaustausch > Rechnungs-Textbausteine und klicken oben rechts auf den WWW Button
- 3.2 Sortieren Sie in der rechten Liste die Textbausteine der der Spalte **GBO** durch Klick auf den Spaltenkopf
- 3.3 Markieren Sie alle Textbausteine der GBO HE2023 und übernehmen diese durch Klick auf den Button

| Tarifstelle    | Bezeichnung                        | letzte Änd     | Тур     | La     | GBO           |
|----------------|------------------------------------|----------------|---------|--------|---------------|
|                |                                    |                |         |        |               |
| 71             | Kataster- und Vermessungswesen     | 01.08.2023     | Einfach | HE     | HE2023        |
| 711            | Erhebung der Liegenschaften und    | 01.08.2023     | Einfach | HE     | HE2023        |
| 713            | Gebühren nach dem Zeitaufwand      | 01.08.2023     | Formel  | HE     | HE2023        |
| 6442           | Bescheinigung der Unbedenklichk    | 02.08.2023     | Formel  | HE     | HE2023        |
| 7111           | Zerlegung mit örtlicher Vermessung | 04.08.2023     | Formel  | HE     | HE2023        |
| 7112           | Zerlegung ohne örtlicher Vermessu  | 02.08.2023     | Formel  | HE     | HE2023        |
| 7113           | lang gestreckte Anlagen            | 03.08.2023     | Formel  | HE     | HE2023        |
| <b>111 111</b> | weitere Amtshandlungen bei Umle    | 03.08.2023     | Einfach | HE     | HE2023        |
| 7115           | Festlegung von GP ohne Bildung n   | 04.08.2023     | Formel  | HE     | HE2023        |
|                | 🔲 nur geär                         | nderte anzeige | n 🗖 ni  | cht vo | rhandene anze |

## 4. "Werte & Koordinaten" Einstellungen prüfen

Die neuen Textbausteine greifen auf Boden- oder Gebäudewerte zurück, die innerhalb Auftrag unter der Funktion "Werte" hinterlegt wurden.

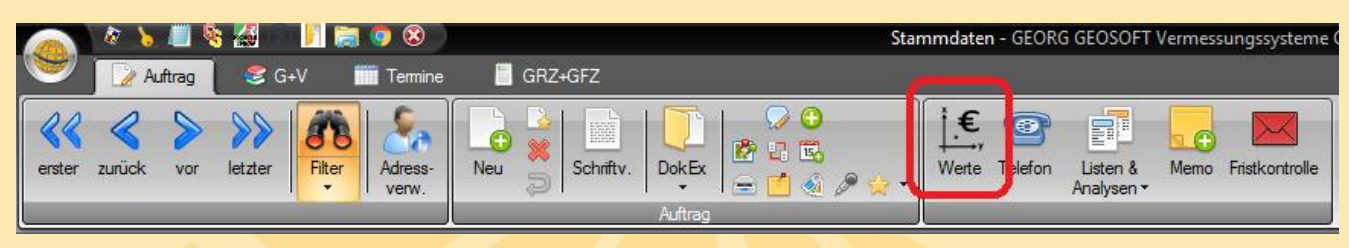

Damit diese korrekt in die Textbausteine als Vorschlag übernommen werden können, müssen die im folgenden Screenshot rot markierten Felder in Ihrem GEORG hinterlegt werden.

|                                            | Werte und Koordinaten - | GEORG               |                          |                   | x                  |
|--------------------------------------------|-------------------------|---------------------|--------------------------|-------------------|--------------------|
|                                            | Auftragswert 🔲 fest     | p                   | Kostenart zivile Kos     | sten 1            |                    |
|                                            | Auttragsarbeit          | 0,00 € Zeit         | Berutsgruppe             | Innen   Aulsen    |                    |
|                                            | Bodenwert               | 0,00 €/m²           |                          |                   |                    |
|                                            | Gebäudewert             | € 0,00              |                          |                   |                    |
|                                            | Anzahl alte GP's:       | 0                   |                          |                   |                    |
|                                            | Anzahl neue GP's:       | 0                   |                          |                   |                    |
|                                            | Grenzlänge:             | 0,00 m              |                          |                   |                    |
|                                            | Anzahl neuer Flst.:     | 0                   |                          |                   |                    |
| Collta dia Paschriftung diasar             | Flächengröße:           | 0,00 m <sup>2</sup> |                          |                   |                    |
| Solite die Beschintung dieser              |                         | <u>GK [m]</u>       | ETRS [m] g               | eogr. [°] dec geo | <u>gr. [°] dms</u> |
| Felder in Inrem System                     | Rechtswert [Y]:         | 00 00 000 m         | 000 00 000 m             |                   |                    |
| abweichen, können diese                    | Hochwert [X]:           | 00 00 000 m         | 00 00 000 m              |                   |                    |
| bea <mark>rbeitet werden, indem</mark> das |                         |                     |                          | OK                | Abbrochon          |
| Feld per Rechtsklick > "Feld               |                         |                     |                          | UK                | Abbiechen          |
| bearbeiten" angeklickt wird.               | 🧪 dynamische Auftrag    | swerte bearbeiten   |                          |                   |                    |
|                                            |                         |                     |                          |                   |                    |
|                                            |                         |                     |                          |                   |                    |
| r                                          |                         |                     |                          |                   |                    |
| ✓ sichtbar                                 |                         |                     |                          |                   |                    |
| Beschriftung: Flächengröße:                |                         |                     |                          |                   |                    |
| Formatierung: 🔘 Ganzzahl                   | O Dezimalzahl           | 🔘 Länge (m)         | ● Fläche (m <sup>2</sup> | ²) 💿 Währung      | ] (€)              |

#### 5. Zuweisen von Auftragsarten und Klassen

Wählen Sie Weltkugel > Rechnungs-Textbausteine bearbeiten und wählen im Bereich Filter das Land HE, sowie die Gebührenordnung HE2022.

Es werden nun in der linken Liste die neuen Textbausteine der Kostenordnung HE 2022 angezeigt. Wählen Sie jeden Textbaustein an und stellen die gewünschte Auftragsart(en), sowie die Klassen für diesen Textbaustein ein.